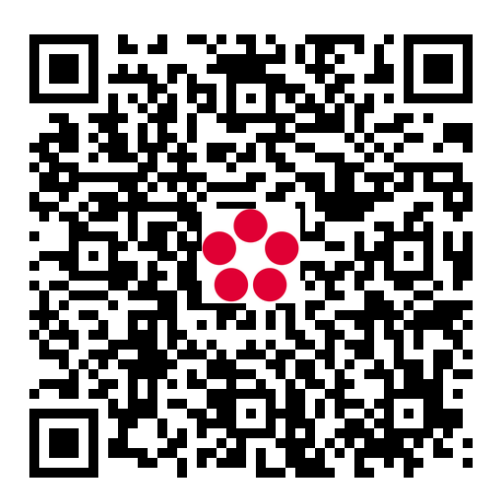

# Manuál GINIS spisová služba

Monika Dvořáková

# Obsah

| Přihlášení                             | .3 |
|----------------------------------------|----|
| Odeslání dokumentu mimo JU             | .4 |
| Vytvoření dokumentu                    | .4 |
| Odeslání na výpravnu/podatelnu         | .4 |
| Zadání adresáta                        | .5 |
| Předání dokumentu na jiný spisový uzel | .8 |
| Příjem dokumentu z podatelny           | 10 |
| Vyřízení dokumentu                     | 11 |

## Přihlášení

Do **testovacího** prostředí spisové služby GINIS se přihlásíte <u>ginis-</u> <u>test.jcu.cz/.</u> Přihlásíte se kliknutím na tlačítko *Další*. Nemusíte nic vyplňovat. Vaše přihlašovací údaje si systém převezme z přihlášení do Windows.

|   |           |                       |       | •   |
|---|-----------|-----------------------|-------|-----|
| - | GI        | <b>NIS</b> 2024       |       |     |
|   | Přihlášen | do systému            |       |     |
|   | Profil:   | gtest                 | ~     |     |
|   | Uživatel: |                       |       |     |
| - | Heslo:    |                       |       |     |
|   |           | Zástup                |       | -   |
|   |           | Vybrat účet Microsoft |       |     |
|   |           |                       | Další | 1 - |
|   |           |                       | /     |     |

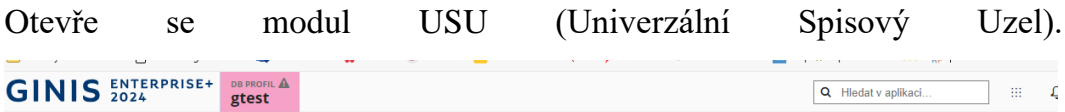

| GINIS 2024           | gtest                                     |                               | C Hiedat V aplik                                             | aci |
|----------------------|-------------------------------------------|-------------------------------|--------------------------------------------------------------|-----|
| USU 41U5U0552421X09  | [] 4                                      |                               |                                                              |     |
| 🕂 Podání             | v Univerzální spisový uzel                |                               |                                                              |     |
| Dokumenty            | Dvořáková Monika   Admi                   | n-POD/VYP   Čas přihlášení: s | středa 21. srpna 2024 12:30:57                               |     |
| 📄 Spisy              | Úvodní počtv                              | 6 G. (                        | Posledně použité                                             |     |
| 🗹 Zásilky            | Dokumenty ke zpracování                   |                               | faktura -testovací                                           |     |
| 🗘 Balíky             | Celkem                                    | 2                             | JUCBX000AA6J, JCU/2023/000196                                |     |
| ि Redistribuce       | Spisy ke zpracování<br>Celkem             | 2                             | Právní dokumenty ostatní<br>JUCBX000AA7E , JCU-5/2024/000033 |     |
| EFK Podpisová kniha  | Spisy k uzavření                          | 6                             | <b>školení/24</b><br>JUCBX000AB06 , JCU-S/2024/000035        |     |
| Q Hledání            | ×                                         |                               | ostatní_zkouška                                              |     |
| IIII Hledání dle PID | Spisů před termínem                       | 0                             | L JUCBX000AB2W , JCU-S/2024/000036                           |     |
| 📋 Pracovní blok      | Spisu po terminu<br>Dokumentů po termínu  | 0                             | Cizí dokument<br>JUCBX000AB11 , JCU/2023/000214              |     |
| ··· Ostatní úlohy    | <b>Ostatní</b><br>K předání<br>K převzetí | 0<br>0                        | E datovka tost                                               |     |
|                      |                                           |                               | E IIICRY00044X5 ICI1/2023/000212                             |     |

## Odeslání dokumentu mimo JU

#### Vytvoření dokumentu

- 1. Vlevo v menu otevřu Podání.
- 2. Kliknu na Vlastní dokument.
- 3. Kliknu na Generovat a vygeneruje se PID (Identifikátor).
- 4. Vyplním vše s modrou čárkou.
- 5. Kliknu na Uložit.
- Po uložení si vytvořím kartu dokumentu, ten dostane číslo jednací, PID, datum evidence atd.

Vytvořený dokument najdu v záložce *Dokumenty*. Následně vložím případnou přílohu (hlavní + vedlejší) a vložím do spisu.

#### Odeslání na výpravnu/podatelnu

Pro odeslání na výpravnu/podatelnu (a ta přepošle mimo JU) kliknu na *Odeslání*.

| -         |                       |                 |                                      |                     |                                               |               | ,                     |       |       |
|-----------|-----------------------|-----------------|--------------------------------------|---------------------|-----------------------------------------------|---------------|-----------------------|-------|-------|
| USU       | 41USU0552421X09       | ← Dokumenty >   | okument JUCBX000AE                   | /A (iniciační) (mat | eřský) >                                      |               |                       |       |       |
| Ð         | Podání ~              | 📄 Detail spisu  | 🖸 🖾 Uložit 🖉                         | ¦⇔ ∆                | star i ta ta ta ta ta ta ta ta ta ta ta ta ta | Ċ             | Dy 📭                  | -¥    | ß     |
|           |                       | 0               | <ul> <li>INICIAČNÍ MATEŘS</li> </ul> | sκý                 |                                               |               |                       |       |       |
| Ľ         | Dokumenty             |                 |                                      |                     |                                               |               |                       |       |       |
|           |                       | čj: <b>jcu</b>  | /2023/000299                         |                     | Identi                                        | fikátor:      | JUCBX000AEV           | A     |       |
|           | Spisy                 |                 |                                      |                     |                                               | Typ: Bě       | ěžná písemnos         | t     |       |
| _         |                       |                 |                                      |                     |                                               |               |                       |       |       |
| $\square$ | Zásilky               |                 |                                      |                     |                                               |               |                       |       |       |
|           |                       | vec: te         | stovaci obycejny dopis               | posiat na svet      |                                               |               |                       |       |       |
| Ø         | Balíky                |                 |                                      |                     |                                               |               |                       |       |       |
| _         |                       | Bez hl. přílohy | Dokument cizi                        | í<br>Nevvřízeno     | O Dotč.                                       | subjekty      | .↑. <sup>Zásilk</sup> | y     | ATA P |
| ե         | Redistribuce          |                 | Analogový                            | -                   | 0 0 1                                         |               | 0/0/0                 | 0/0   | -     |
|           |                       |                 |                                      |                     |                                               |               |                       |       |       |
| EPK       | Podpisová kniha 🛛 🗸 🗸 | Dokument Příl   | ohy Doručení P                       | opisné vlastnosti   |                                               |               |                       |       |       |
|           |                       | Dokument        |                                      |                     |                                               |               |                       |       |       |
| Q         | Hledání ~             | O de classic    | O Dudde 127 Materia                  | L4 44 40000         |                                               |               |                       |       |       |
|           |                       | Odesilatei:     | Stát: Česká republika                | ka 47, 10200<br>X   |                                               |               |                       |       |       |
|           | Hledání dle PID       |                 |                                      |                     |                                               |               |                       |       |       |
|           |                       | Věc podrobně:   | testovací obyčejný dopi              | s _poslat na svět   |                                               |               |                       |       |       |
| 首         | Pracovní blok         |                 |                                      |                     |                                               |               |                       |       |       |
|           |                       |                 |                                      |                     |                                               |               |                       |       |       |
|           | Ostatní úlohy         | Podáno:         | 21.08.2024 12:45:08                  | Ê                   | Evidováno                                     | 21.08.2024    |                       |       | Ê     |
|           |                       |                 |                                      |                     |                                               |               |                       |       |       |
|           |                       | Spisový znak:   | 2021 🗸                               | A 10   SKZ: S   SK  | (L: 5   Organiz                               | ace a fízení: | Korespondenc          | e s M |       |
|           |                       | Termín:         |                                      | Ê                   |                                               |               |                       | Ter   | mín   |
|           |                       |                 |                                      |                     |                                               |               |                       |       |       |
|           |                       | Vyřízení        |                                      |                     |                                               |               |                       |       |       |
|           |                       |                 |                                      |                     |                                               |               |                       |       |       |

# Zadání adresáta

 Po kliknutí na *Odeslání* se otevře další okno, kde si nadefinuji *Způsob odeslání* (poštou, Datovou schránkou, mailem, interní atd.) dám *Uložit*.

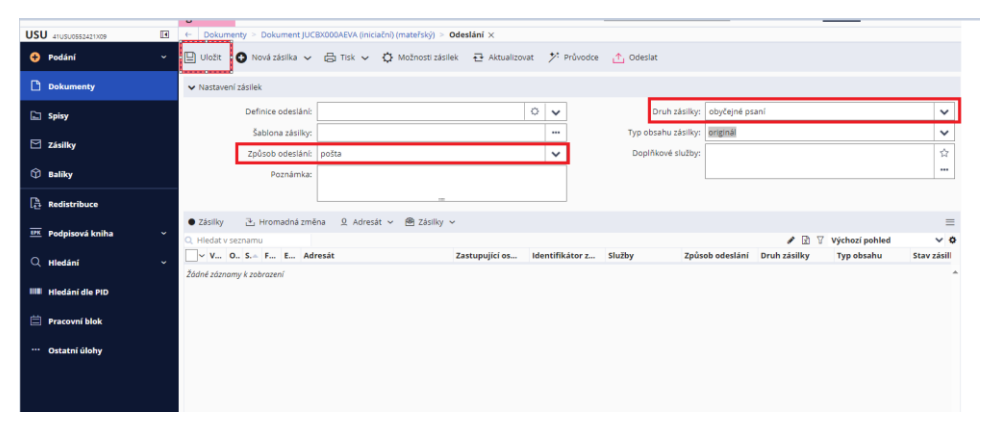

 Otevřu na horní liště Nová zásilka kliknu na Kartotéka, kde zadám adresáta.

|                     |   | -         |                      |                 |                         |              |            |
|---------------------|---|-----------|----------------------|-----------------|-------------------------|--------------|------------|
| USU 41USU0552421X09 |   | ← Dokun   | nenty > Dokument JUC | BX000AEVA (inic | iační) (mateřský) ≥ Ode |              |            |
| 🕂 Podání            | ~ | Uložit    | 🕂 Nová zásilka 🗸     | 🖨 Tisk 🗸        | 🗘 Možnosti zásilek      | Aktualizovat | ≁ Průvodce |
| Dokumenty           |   | ✓ Nastave | 2 Dotčené subjekty   |                 |                         |              |            |
| 🖹 Spisy             |   |           | Skupiny              |                 |                         | 0            | ~          |
| 🖂 Zásilky           |   |           | Šablona zásilky:     |                 |                         |              |            |
| Ø - m               |   |           | Způsob odeslání:     | pošta           |                         |              | ~          |
| U Baliky            |   |           | Poznámka:            |                 |                         |              |            |
| Redistribuce        |   |           |                      |                 |                         |              |            |

3. V Kartotéce zadám adresáta (pokud ještě nebyl nikdy zaevidován, otevřu *Nový FO* nebo *Nový PO*.

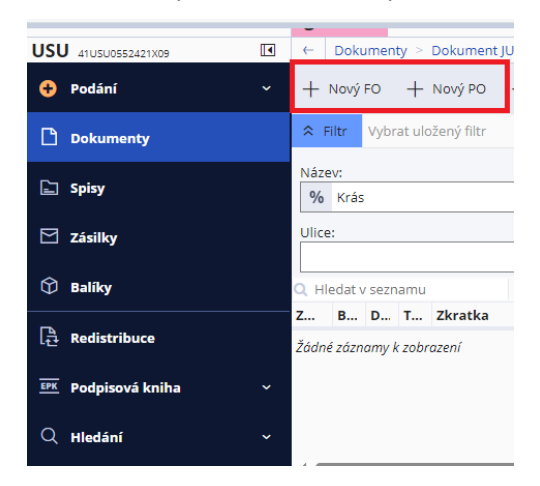

4. Následně vyplním vše s modrou čárkou a adresu.

| USU 41U5U0552421X09                        | C Dokun                           | (iniciačni) (mateřský) >   | Odeslání 🚿 Kartotéka exte | ernich su | bjektů > Nový ex | terní subjekt $	imes$ |          |                     |                    |      |       |
|--------------------------------------------|-----------------------------------|----------------------------|---------------------------|-----------|------------------|-----------------------|----------|---------------------|--------------------|------|-------|
| 🕈 Podání 🗸 🗸                               | + Nový 🧷 Editovat 🕒 Uk            | ožit Ověřit 🗸 🏦 Bankovn    | í účty Historie Adre      | sy/Pobo   | öy 🗸             |                       |          |                     |                    |      | =     |
| Dokumenty                                  | RUIAN ROB ROS Ověřeno správo      | em Insolvence Neplátce DPH |                           |           |                  |                       |          |                     |                    |      |       |
| C'1 Sniev                                  | ✓ Externí subjekt                 |                            |                           |           |                  |                       |          |                     |                    |      |       |
| (m) (p) (p) (p) (p) (p) (p) (p) (p) (p) (p | Základní profil                   |                            |                           |           |                  |                       |          | Agendová data       |                    |      |       |
| 🗹 Zásilky                                  | Typ subjektu, organizace:         | fyzická osoba 🗸 🗸          | FO občan                  | ~         | Identifikátor:   |                       |          | Rodné číslo:        |                    |      |       |
| Baliky                                     | Titul, jméno, příjmení, titul za: | Tit. Jméno                 | Příjmení 🗰 Tit.           | zə        | Verifikace:      | neurčeno              | ~        | ID DS:              |                    |      | w     |
| ,                                          | Název:                            |                            |                           |           | Státní přís.:    | Česká republika - CZ  |          | Plátce DPH:         | Neplátce DPH       | ~    |       |
| A Redistribuce                             | Rodné přijmeni:                   |                            |                           |           | D. narození:     | D.M.YYYY              | m        | oč:                 |                    |      |       |
| Podpisová kniha v                          | Misto narozeni:                   |                            |                           |           |                  |                       |          | BIO:                |                    |      |       |
|                                            | Zkratka, poznámka:                | Zkratka Poznámka           |                           |           |                  |                       |          | Úr. přístupu:       | 0 - Neurčeno       | ~    | -     |
| Q Hledání v                                |                                   |                            |                           |           |                  |                       |          | Průkazy:            |                    | +    | ŀ     |
| IIII Hledání dle PID                       |                                   |                            |                           |           |                  |                       |          | Datum úmrtí:        |                    | Ê    | 1     |
| 🛱 Pracavaj blak                            |                                   |                            |                           |           |                  |                       |          |                     | Příznak umrti      |      |       |
|                                            | Sídio                             |                            |                           |           | Obálková adresa  |                       |          |                     |                    |      |       |
| ···· Ostatní úlohy                         | Ulice, Čp. Č.or.:                 | Ulice                      | Č.p Č.o                   | e         | Automatická o    | Zapnuto Vypnuto       | <b>v</b> | Aktualizovat obálko | vou adresu modulem | INT  |       |
|                                            | Část obce:                        |                            |                           |           | Obálková adre    |                       |          |                     |                    | • ē  | 2     |
|                                            | PSČ, Obec:                        | PSČ ••• Obec               |                           |           |                  |                       |          |                     |                    |      |       |
|                                            | P.O. Box:                         |                            |                           |           |                  |                       |          |                     |                    |      |       |
|                                            | Stát:                             | Česká republika - CZ       |                           |           |                  |                       |          |                     |                    |      |       |
| m                                          |                                   |                            |                           |           |                  |                       |          | 🔛 Uložit            | 🖾 Uložit a zavřít  | × zr | avřit |

 V Kartotéce vyberu adresáta, dám *Vybrat* a dostanu se zpět na Dokument. 6. Poté kliknu Odeslat.

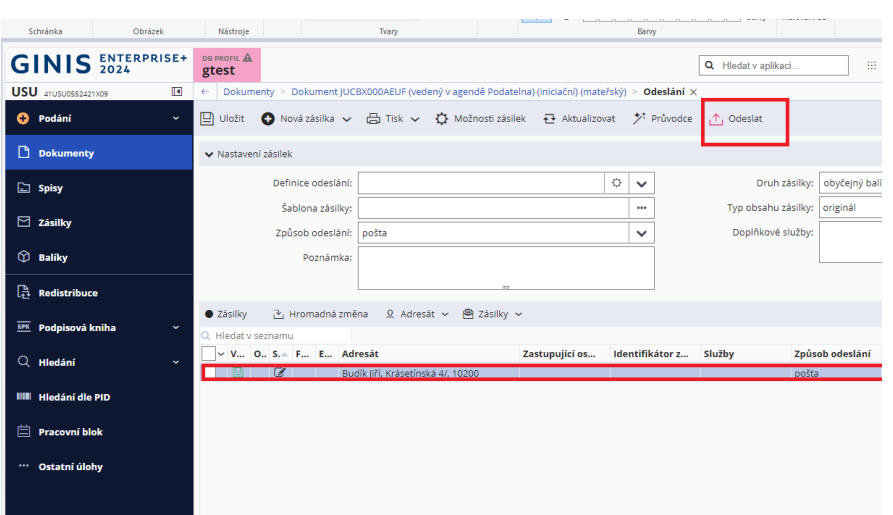

7. Nahoře se objeví zeleně, že "Odeslání proběhlo úspěšně".

| Sch        | hránka     |         | Obrázek |     | Nástro  | e       |                     |                      | Trary               |               |           |            |               |      | Barvy       |              |                                 |              |                |                |          |      |
|------------|------------|---------|---------|-----|---------|---------|---------------------|----------------------|---------------------|---------------|-----------|------------|---------------|------|-------------|--------------|---------------------------------|--------------|----------------|----------------|----------|------|
| su         | 410500552  | 1213/09 | B       | l ← | Doku    | menty   | > Dokun             | ient JUC             | BX000AEUF (ve       | dený v agendě | Podatel   | lna) (inic | iačni) (mateh | ký)  | Odeslání >  |              |                                 |              |                |                |          |      |
| <b>.</b>   | Podání     |         | ~       | ₽   | Uložit  | 0       | Nová zás            | lka 🗸                | 🖨 Tisk 🗸            | Možnos        | ti zásile | ek 🔁       | Aktualizova   |      | ≯ Průvodce  | 🛧 Odes       | ilət                            |              |                |                |          |      |
| <b>-</b> - | okumen     | ty      |         | ¢.  | Odes    | lání pr | oběhlo ú            | pēšnē.               |                     |               |           |            |               |      |             |              |                                 |              |                |                |          |      |
| <b>a</b> : | ipisy      |         |         | -   | Nastav  | ení zás | ilek                |                      |                     |               |           |            |               |      |             |              |                                 |              |                |                |          |      |
| 3 1        | tásilky    |         |         |     |         | 0       | Definice or         | leslâni:             |                     |               | _         |            |               | 0    | ~           |              | Druh zásilky                    | obyčejný ba  | lik            |                |          | 1    |
| <b>9</b> 1 | Jalíky     |         |         |     |         |         | Šablona<br>Znůsob o | zásilky:<br>Jeslání: | noŝta               |               |           |            |               | _    |             | Typ o<br>Doo | ibsəhu zásilky<br>(Akové službi | : originál   |                |                |          |      |
| Ъ.         | tedistribu | ice     |         |     |         |         | Poz                 | námka:               |                     |               |           |            |               | _    | -           |              |                                 |              |                |                |          | -    |
|            | odpisová   | kniha   |         |     |         |         |                     |                      |                     |               |           |            |               |      |             |              |                                 |              |                |                |          |      |
| 5.         | Nadiai     |         |         | •   | Zásilky | 2       | 🗄 Hroma             | dná změ              | na 🧕 Adre           | sát 👻 🖻 Zá    | silky ~   | -          |               |      |             |              |                                 |              |                |                |          | ≡    |
| <u> </u>   | nevani     |         |         | 2   | Hiedat  | o sezna | amu                 | - 44                 | resit               |               |           | Zastun     | ulici os      | Iden | tifikátor z | Sluthy       | 70                              | sob odeslání | Pruh zásilky   | Výchozí pohled | Stav 745 | 0    |
| •          | iledání d  | e PID   |         |     | ث       |         |                     | Bud                  | lik jiří. Krásetins | kó 47. 10200  |           |            |               | UCB  | 2000A4UW    | ,            | pos                             | to           | obyčejný balík | originál       | Newprox  | - 01 |
| <b>i</b>   | Pracovní k | olok    |         |     |         |         |                     |                      |                     |               |           |            |               |      |             |              |                                 |              |                |                |          |      |
| ,          | Ostatní úl | ohy     |         |     |         |         |                     |                      |                     |               |           |            |               |      |             |              |                                 |              |                |                |          |      |
|            |            |         |         |     |         |         |                     |                      |                     |               |           |            |               |      |             |              |                                 |              |                |                |          |      |
|            |            |         |         |     |         |         |                     |                      |                     |               |           |            |               |      |             |              |                                 |              |                |                |          |      |

Dokument pak vidím v záložce *Dokumenty* a v záložce *Zásilky*. Podle "Typ dokumentu" se pozná, zda jde o datovou zprávu, dopis apod.

## Předání dokumentu na jiný spisový uzel

1. Dokument najdu v záložce *Dokumenty*, rozkliknu na Detail, pak kliknu na *Přidělit*.

| Junanka             | UNIALER. | masuruje                   | 11017                          | Dairy                       |                      |                      |                                   |                      |
|---------------------|----------|----------------------------|--------------------------------|-----------------------------|----------------------|----------------------|-----------------------------------|----------------------|
| USU 41USU0552421X09 |          | ← Dokumenty ×              |                                |                             | -                    |                      |                                   |                      |
| 😌 Podání            | ~        | ② Zobrazit detail C Ote    | evřít do nové záložky 🚯 Podání | ✓ ₽ředat přímo Q., Přidělit | t 💾 Vyjmout ze spisu | Vložit do spisu      | <b>=</b> 8 🛱 🛇                    | Externí agendy 🗸     |
| Dokumenty           |          | Nevyřízené Vyřízené        | Neaktivní                      |                             |                      |                      |                                   |                      |
| 🚡 Spisy             |          | Filtr Vybrat uložený filtr | der Datum pediai in 20.05.20   |                             |                      | fartaictú 0 Duažákov | á Mapika Admin DODAVO             | ➢ Použité: (3) ♦<br> |
| 🖸 Zásilky           |          | Zobra                      | zit: Vlastní Doručené Agendov  | vé                          |                      | Filtr: Pouze s ČJ    | I vyřizující Jenom vyřizující Jer | elektronické         |
| 🕄 Baliky            |          |                            |                                |                             |                      | Dokumenty            | mimo spis Dokumenty ve spisu      |                      |
| <b>D</b>            |          | Všechny podmínky           |                                |                             |                      |                      |                                   |                      |
| [ → Redistribuce    |          | Q. Hledat v seznamu        | Vybráno (1)                    |                             |                      |                      | 🖹 🍸 Výchozí po                    | hled 🗸 🗸             |
| Podpisová kniha     | v .      | ~ V T T P S                | T D Doplňující informace       | K Č EPK - stav poslední     | B PID                | Značka               | Odesilatel                        | Vēc-obsah            |
|                     |          | V 101                      | INICIAČNÍ                      | 1                           | JUCBX000AAH0         | JCU/2023/000203      | Registr smluv (Ministerstvo v     | Zveřejnění smlouvy 🔺 |
| Q Hledání           |          | <b>a</b>                   | INICIAČNÍ                      | 1                           | JUCBX000AEUF         | JCU/2023/000298      | Budík Jiří, Krásetínská 4/, 10200 |                      |
|                     |          |                            | INICIACNI                      |                             | JUCBX000AACP         | JCU/2023/000200      | Vlastni - TESTERI                 | nostrifikace         |
| Hledání dle PID     |          |                            |                                |                             |                      |                      |                                   |                      |
| 📋 Pracovní blok     |          |                            |                                |                             |                      |                      |                                   |                      |
| ··· Ostatní úlohy   |          |                            |                                |                             |                      |                      |                                   |                      |
|                     |          |                            |                                |                             |                      |                      |                                   |                      |
|                     |          |                            |                                |                             |                      |                      |                                   |                      |
| ··· Ostatní úlohy   |          |                            |                                |                             |                      |                      |                                   |                      |

2. Pak vepíšu, na který uzel(funkci) předávám.

| JSU 21USU0552221009       | Pozor: testowej desebize nadné přidělení dokumentů/spisů × |                             |       |    |
|---------------------------|------------------------------------------------------------|-----------------------------|-------|----|
| 📀 Podání                  | Q., Přidělit 🖨 Možnosti                                    |                             |       | =  |
| Dokumenty                 | Cī přidělení                                               |                             |       |    |
| 🗈 Spisy                   | Spisovému uzlu/funkci/osobě:                               | Oddělení Spisové Služby *** | 2     | -  |
| 🗹 Zásilky                 | SUMMONTON                                                  | Admin-POD/V/P, TESTER       |       |    |
| 🛈 Baliky                  | Důvod přidělení:                                           | 2000 E                      |       | š  |
| A Redistribure            |                                                            |                             |       | ÷  |
| The delegation of the Tax |                                                            |                             |       |    |
|                           |                                                            |                             |       |    |
| C, Hiedani                |                                                            |                             |       |    |
| IIII Hiedáni die PID      |                                                            |                             |       |    |
| 📋 Pracovní blok           |                                                            |                             |       |    |
| ···· Ostatni ülehy        |                                                            |                             |       |    |
|                           |                                                            |                             |       |    |
|                           |                                                            |                             |       |    |
|                           |                                                            |                             |       |    |
| <b>#</b>                  | 1                                                          | 🞗 - Přidělit 🔹 Možnosti     | Zavři | ít |

3. Poté kliknu dole na *Přidělit*.

Kliknutím na Předat přímo předám na mém spis. uzlu jiné osobě.

| 1101        |                 | 5 | - Dala                    | and the ball |          |           |              |                  |              |        |                                      |      |                  |                     |            |              |           | -         |                | _        |
|-------------|-----------------|---|---------------------------|--------------|----------|-----------|--------------|------------------|--------------|--------|--------------------------------------|------|------------------|---------------------|------------|--------------|-----------|-----------|----------------|----------|
| 050         | 41USU0552421X09 |   | C DOK                     | imenty >     | C C      |           |              |                  |              |        |                                      |      |                  |                     |            |              |           |           |                |          |
| 0           | Podání          |   | <ul> <li>Zobra</li> </ul> | zit detail   | C        | Otevřít d | lo nové zálo | žky 🛟 Podár      | ní 🗸 🥏       | Předat | t přímo <u>Q</u> <sub>←</sub> Přiděl | it 🛯 | Yyjmout ze spisu | Vložit do spi       | SU EPF     | 0            | Ë.        | $\odot$   | Externí ageno  | dy 🗸     |
| Р           | Dokumenty       |   | Nevyříz                   | ené V        | lyřízené | é Ne      | aktivní      |                  |              | -      |                                      |      |                  |                     |            |              |           |           |                |          |
|             |                 |   | 0.51                      |              |          | P14       |              |                  |              | -      |                                      |      |                  |                     |            |              |           |           | N. 8. 794      | 0 0      |
| E           | Spisy           |   | × Hitr                    | vybrat uk    | ozeny r  | nitr      |              |                  | ~            | te Na  | BCIST                                |      |                  |                     |            |              |           |           | Pouzite:       | 0 Q      |
|             |                 |   |                           |              |          | Od-do:    | Datum po     | dání ~ 30.06.    | 2024 - 22.08 | 2024   | _ = ~                                |      | ×                | /lastnictví: 🧕 Dvoř | áková Moni | ka, Admi     | n-POD/V   | γP        |                |          |
|             | Zásilky         |   |                           |              | 70       | hrazit.   | Visctof D    | oručené Agenr    | -            |        |                                      |      |                  | Filter Pourses      | ČL Loožizi | ulící ten    | om wřiz   | ulící te  | n elektronické |          |
|             |                 |   |                           |              | 20       |           | VIIIJUTI     | procene Agene    |              |        |                                      |      |                  | Delauro             |            | spie De      | kumontu   |           |                |          |
| Ŷ           | Balíky          |   |                           |              |          |           |              |                  |              |        |                                      |      |                  | Dokum               | encymino   | spis Do      | kumenty   | ve spis   | u              |          |
| -           |                 |   | Všechny                   | podmínky     | /        |           |              |                  |              |        |                                      |      |                  |                     |            |              |           |           |                |          |
| 냲           | Redistribuce    |   | Q. Hledat v               | / seznamu    |          | v         | vbráno (1)   |                  |              |        |                                      |      |                  |                     |            | R            | 7 VÝ      | chozí p   | ohled          | × 0      |
| _           |                 |   | □~ v                      | т т          | P        | S T       | D Dop        | lňující informac | e            | кčе    | PK - stav poslední                   | в    | PID              | Značka              | Odes       | ilatel       | ,         |           | Věc-obsah      |          |
| <u> 194</u> | Podpisová kniha |   | 1                         | 53           |          |           | INIC         | AČNÍ             |              | 1      |                                      | 0    | IUCBX000AAH0     | ICU/2023/000203     | Regis      | tr smluv     | (Minister | stvo v    | Zveřejnění sr  | mlouvv 🔺 |
| 0           | kledání         |   |                           | <b>a</b>     |          |           | INIC         | AČNÍ             |              | 1      |                                      | Õ    | JUCBX000AEUF     | JCU/2023/000298     | Budil      | k Jiří, Krás | etínská 4 | I/, 10200 | )              |          |
| $\sim$      | muan            |   |                           |              |          | 0         | INIC         | IAČNÍ            |              | 1      |                                      | 0    | JUCBX000AACP     | JCU/2023/000200     | Vlast      | ní - TESTE   | ŘI        |           | nostrifikace   |          |
|             | Hledání dle PID |   |                           |              |          |           |              |                  |              |        |                                      |      |                  |                     |            |              |           |           |                |          |
|             |                 |   |                           |              |          |           |              |                  |              |        |                                      |      |                  |                     |            |              |           |           |                |          |
| 首           | Pracovní blok   |   |                           |              |          |           |              |                  |              |        |                                      |      |                  |                     |            |              |           |           |                |          |
|             |                 |   |                           |              |          |           |              |                  |              |        |                                      |      |                  |                     |            |              |           |           |                |          |
|             | Ostatní úlohy   |   |                           |              |          |           |              |                  |              |        |                                      |      |                  |                     |            |              |           |           |                |          |
|             |                 |   |                           |              |          |           |              |                  |              |        |                                      |      |                  |                     |            |              |           |           |                |          |
|             |                 |   |                           |              |          |           |              |                  |              |        |                                      |      |                  |                     |            |              |           |           |                |          |

## Příjem dokumentu z podatelny

Dokumenty, které si přinesu z podatelny, najdu v záložce *Redistribuce* dokument si převezmu k sobě kliknutím na *Převzít*.

| JSU                    | 41U5U0552421X09 | • | ←           | Redi              | strib  | uce       | ×      |       |        |       |            |             |        |          |           |                |                  |                |             |
|------------------------|-----------------|---|-------------|-------------------|--------|-----------|--------|-------|--------|-------|------------|-------------|--------|----------|-----------|----------------|------------------|----------------|-------------|
| 0                      | Podání          | ~ | ۲           | Zobra             | zit de | etail     | ľ      | Ote   | vřít d | o nov | vé záložky | <b>a</b> P  | řevzít | 80       | Idmítnout | Přidat         | do pracovního bl | loku 🔓 Tisk    |             |
| Ľ                      | Dokumenty       |   | Pi          | řehled            | k př   | evzet     | í      | Přeh  | led k  | předá | ání K      | převzetí    | K pře  | dání     |           |                |                  |                |             |
| []                     | Spisy           |   | ∧ F<br>Přeb | Filtr<br>Dírající | Vybr   | at ul     | ožený  | filtr |        |       |            |             |        | ✓<br>Zob | 란 Nač     | íst            |                  |                |             |
|                        | Zásilky         |   | 2           | Dvořá             | ková   | Mon       | ika,Sp | rávce |        |       |            |             |        | ١d       | lokumenty | /spisy na cest | ě                |                |             |
| $\widehat{\mathbb{O}}$ | Balíky          | C | ), ні<br>П~ | edat v            | sezr   | namu<br>T | P      | s     | т      | D     | Doplňu     | jící infori | mace   |          | Značka    |                | PID              | Odesílatel     |             |
| æ                      | Redistribuce    |   |             |                   |        |           |        |       |        |       |            |             |        |          | JCU/2023  | /000299        | JUCBX000AEVA     | Budík Jiří, Kr | ásetínská 4 |
| EPK                    | Podpisová kniha | ~ |             |                   |        |           |        |       |        |       |            | 8           |        |          |           |                |                  |                |             |
| Q                      | Hledání         | ~ |             |                   |        |           |        |       |        |       |            |             |        |          |           |                |                  |                |             |
|                        | Hledání dle PID |   |             |                   |        |           |        |       |        |       |            |             |        |          |           |                |                  |                |             |
| ₿                      | Pracovní blok   |   |             |                   |        |           |        |       |        |       |            |             |        |          |           |                |                  |                |             |
|                        | Ostatní úlohy   |   |             |                   |        |           |        |       |        |       |            |             |        |          |           |                |                  |                |             |

Dokument pak vidím v záložce *Dokumenty*. V záložce *Hledání* mohu dokumenty dohledávat dle PIDu, věci, spisu, doručení atd.

# Vyřízení dokumentu

| USU 41USU0552421X09  | 4 | ← Dokumenty ×        |                    |                                                          |                                     |                            |     |                  |                         |                  | zde vyřídím dokun<br>režim | nent, nastavím sk | artační    |
|----------------------|---|----------------------|--------------------|----------------------------------------------------------|-------------------------------------|----------------------------|-----|------------------|-------------------------|------------------|----------------------------|-------------------|------------|
| 🕂 Podání             |   | Sobrazit detail      | Otevřít do nov     | ré záložky 🚯 Podání 🗸                                    | 🍃 🎜 Předat pří                      | mo Q <sub>+</sub> Přidělit | : 🖻 | Vyjmout ze spisu | 🔡 Vložit do spisu       | <u>194</u> 8     | ₿. 0                       | Externí agendy    | ~          |
| Dokumenty            |   | Nevyřízené Vyřízen   | Neaktivr           | hí                                                       |                                     |                            |     |                  |                         |                  |                            |                   |            |
| 🖹 Spisy              |   | Filtr Vybrat uložený | iltr               |                                                          | ✓ <sup>1</sup> Načíst               | :                          |     |                  |                         |                  |                            | ➢ Použité:        | 0          |
|                      |   |                      | Dd-do: Dat         | um podání ~ 30.06.2024                                   | - 22.08.2024                        | @ =~                       |     | 1                | /lastnictví: Q Dvořákov | á Monika, Admir  | n-POD/VYP                  |                   |            |
| 🗠 Zásilky            |   | Ze                   | brazit: Vlast      | ní Doručené Agendové                                     |                                     |                            |     |                  | Filtr: Pouze s ČJ       | l vyřizující Jen | om vyřizující Jer          | elektronické      |            |
| 🗘 Balíky             |   |                      |                    |                                                          |                                     |                            |     |                  | Dokumenty               | mimo spis Do     | kumenty ve spisu           |                   |            |
|                      |   | Všechny podmínky     |                    |                                                          |                                     |                            |     |                  |                         |                  |                            |                   |            |
| Lt+ Redistribuce     |   | Q. Hledat v seznamu  | Vybrár             | 10 (1)                                                   |                                     |                            |     |                  |                         | 2                | Výchozí po                 | hled              | ~ <b>o</b> |
| Fr Podpisová kniha   |   | ∨ V T T P            | S T D              | Doplňující informace                                     | K Č EPK                             | - stav poslední            | B   | PID              | Značka                  | Odesílatel       |                            | Věc-obsah         |            |
|                      |   | M                    |                    | INICIAČNÍ                                                | 1                                   |                            | 0   | JUCBX000AAH0     | JCU/2023/000203         | Registr smluv    | (Ministerstvo v            | Zveřejnění sm     | louvy *    |
| Q Hledání            |   |                      |                    | INICIACNI                                                |                                     |                            | 0   | JUCBX000AEUF     | JCU/2023/000298         | Budik Jiri, Kras | etinska 4/, 10200          |                   |            |
| IIII Hledání dle PID |   |                      |                    |                                                          |                                     |                            |     |                  |                         |                  |                            |                   |            |
|                      |   |                      | Dokume<br>skartačn | nty, ktere chci vyridit, m<br>í znak, způsob vyřízení, d | usi obsahovat sp<br>atum uzavření a | isovy a                    |     |                  |                         |                  |                            |                   |            |
| 📋 Pracovní blok      |   |                      | dokume             | nty musím vložit do spisu                                | dl.                                 |                            |     |                  |                         |                  |                            |                   |            |
| ···· Ostatní úloby   |   |                      |                    |                                                          |                                     |                            |     |                  |                         |                  |                            |                   |            |
| o status atony       |   |                      |                    |                                                          |                                     |                            |     |                  |                         |                  |                            |                   |            |
|                      |   |                      |                    |                                                          |                                     |                            |     |                  |                         |                  |                            |                   |            |